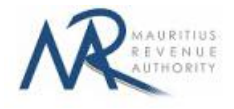

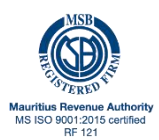

# **STEP-BY-STEP GUIDE TO E-FILING OF GOVERNMENT SUBSIDY ON GOODS – MONTHLY SALES AND PURCHASES**

## **1. Introduction**

To benefit from the payment of the subsidy, eligible traders are required to first register with the MRA using the GSOG registration application on the MRA website.

• Only registered/licensed importer, manufacturer, wholesaler or distributor of subsidized goods should file the monthly Sales and Purchases application. The applicant will have to submit the application for payment of the subsidy not later than 7 working days after the end of that month for all sales effected during the preceding month.

• For category licensed retailers only, payment of the subsidy will be based on the inventory stock details already provided at the time of registration. No monthly Sales and Purchases application is required.

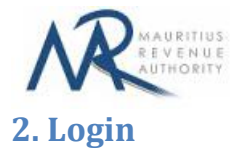

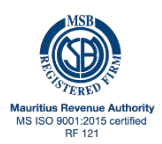

# Please enter Declarant Details:

| Declarant National<br>Identity Card Number : |                                                                                        | * |
|----------------------------------------------|----------------------------------------------------------------------------------------|---|
| Declarant card Control<br>Number:            |                                                                                        | * |
|                                              | *3))<br>*3))<br>*3))<br>*3))<br>*5523324<br>************************************       |   |
| Declarant mobile<br>Number:                  |                                                                                        | × |
| Business Inform                              | mation:                                                                                | Ň |
| Business Registration<br>Number(BRN):        |                                                                                        | × |
|                                              | Prove that you are not a robot; Please enter the correct value in the third box below: |   |
|                                              | 1 + 5 =                                                                                | * |
|                                              |                                                                                        |   |

To access the system, applicants need to insert the followings:

- a. National Identity Card Number (NIC)
- b. Control Number of NIC
- c. Mobile Number
- d. Tax Account Number (TAN)
- e. Business Registration Number (BRN)

Applicants shall answer the simple mathematics question, to be able to click on the Login button.

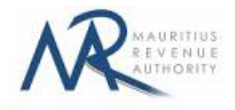

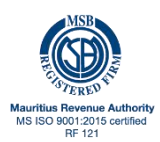

# 2.1. One-Time Password (OTP)

| LOGIN WITH OTP                                                                                         |                                            |
|----------------------------------------------------------------------------------------------------|--------------------------------------------|
| A one time password has been sent to you by SMS on the provided<br>Enter this one time password below: | I mobile number.                           |
| NID:<br>One Time Password(OTP): *                                                                      | (Please enler the OTP sent to you by sms.) |
| Ne                                                                                                    | xt Regenerate OTP                          |

The applicant will be directed to a new screen where the latter will need to input a one-time password (OTP) which shall be sent to the mobile number as registered on the previous screen.

## **3. Choosing Month Period**

|                                                  | Tax Account Number (TAN):           |              |     |                        |
|--------------------------------------------------|-------------------------------------|--------------|-----|------------------------|
|                                                  | Business Registration Number (SRN): |              |     |                        |
|                                                  | Name:                               |              |     |                        |
|                                                  | Period:                             | Sele         | a O |                        |
|                                                  | Choose Filing Type:                 | O csv        |     | * (Select Filing Type) |
|                                                  |                                     | Start Filing |     | Cancel                 |
| or information :                                 |                                     |              |     |                        |
| · Fields marked with * are mandatory.            |                                     |              |     |                        |
| · For help about how to use this application, cl | ck here.                            |              |     |                        |
| Use this Excel template to generate the CSV      | file for purchases.                 |              |     |                        |
| . Use this Excel together to espect the CCU      | Ha far salas                        |              |     |                        |

TAN, BRN and Name are prefilled based on your login details. This information cannot be altered.

**Step 1:** Use the 'Period dropdown' to select the Month for which the return is being filed.

**Step 2:** In the "For information" section, the guidelines and the different templates are available for download.

Step 3: Click on "Start Filing" button to proceed to next page.

## A. CSV FILING TYPE

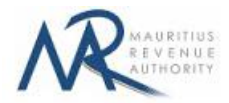

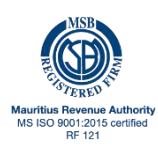

## **1. Applicant Information**

| PPLICANT INFORMATION                    |                                                                                                    |                                                                                                |
|-----------------------------------------|----------------------------------------------------------------------------------------------------|------------------------------------------------------------------------------------------------|
| ax Account Number (TAN)                 | Business Registr                                                                                                    | ration Number (BRN)                                                                            |
| lame of Company                         | Email for Entity (                                                                                                    | Owner) *                                                                                       |
| hone No. for Entity (Owner) *           | Mobile for Entity                                                                                                    | (Owner) *                                                                                      |
| D for Entity in case of an Individual * |                                                                                                    |                                                                                                |
|                                         | Retailer                                                                                                    |                                                                                                |
|                                         | Wholesaler                                                                                                    |                                                                                                |
| Category *                              | Distributor                                                                                                    |                                                                                                |
|                                         | Importer                                                                                                    |                                                                                                |
|                                         | Manufacturer                                                                                                    |                                                                                                |
|                                         |                                                                                                    |                                                                                                |
|                                         | any registered/licensed importer, manufacturer, v<br>in the GN 158 of 2021, who sells those goods dire                     | wholesaler or distributor of the essential goods specified<br>ectly to a retailer              |
| Retail Type *                           | <ul> <li>any registered/licensed importer or manufacturer<br/>essential goods specified in the GN 158 of 2021 d</li> </ul> | r who also holds a Retailer Licence and sells the<br>lirectly to members of the general public |
|                                         | any licensed retailer who still has in his possessi<br>GN 158 of 2021 on 12 July 2021                                      | ion a remaining stock of essential goods as specified in                                       |

**TAN, BRN, Name of Company, Category and Retail Type** are prefilled based on your registration details. This information cannot be altered.

**Step 1:** Enter the updated Applicant information such as email and mobile number in the respective fields in case of any changes.

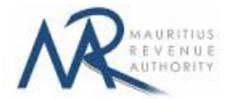

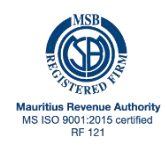

## Step 2: Refer to steps 3 to 6 for File upload of Purchases and File upload of Sales

| ile type to be upload<br>comma delimited)                      | led is CSV Use this                   | s Excel template to generate the CSV file. Refer              | to Guidelines |        |   |
|----------------------------------------------------------------|---------------------------------------|---------------------------------------------------------------|---------------|--------|---|
|                                                                | File No.                              | File Name                                                     | Add new file  |        |   |
|                                                                | Upload file                           | Choose File No file chosen                                    |               | UPLOAD | 位 |
|                                                                |                                       |                                                               |               |        |   |
| ILE UPLOAD - SALI                                              | 59                                    |                                                               |               |        |   |
| ILE UPLOAD - SALI<br>ile type to be upload<br>comma delimited) | ES<br>led is CSV Use this             | s Excel template to generate the CSV file. Refer              | to Guidelines |        |   |
| ILE UPLOAD - SALI<br>ïle type to be upload<br>comma delimited) | ES<br>led is CSV Use this<br>File No. | s Excel template to generate the CSV file. Refer<br>File Name | to Guidelines |        |   |

Choose file to be uploaded By clicking on the "**Choose File**" button. You cannot proceed any further unless file is chosen.

| INSTRUCTIONS                                                                                                    |                                                                                                    |                                                                                                    |                      |       |  |
|----------------------------------------------------------------------------------------------------|----------------------------------------------------------------------------------------------------|----------------------------------------------------------------------------------------------------|----------------------|-------|--|
| <ol> <li>Upload files containing de</li> <li>After successful file(s) upl</li> <li>File submission is not con</li> </ol> | tails related to Government Subsidy Re<br>ioad(s), go to Summary tab and click or<br>nplete until an acknowledgment messa | egistration in <u>File Upload</u> section.<br>1 Submit button.<br>ge is displayed. Same will be sent to you vi. | a email.             |       |  |
| SUMMARY OF UPLOAD                                                                                                    | ED AND/OR SUBMITTED FILE(S                                                                                                |                                                                                                    |                      |       |  |
|                                                                                                    | STATISTICS                                                                                                    | UPLOADED (NOT YET SUBMITTED)                                                                                    | UPLOADED & SUBMITTED | TOTAL |  |
|                                                                                                    | Total number of files                                                                                                    | 0                                                                                                    | 0                    | 0     |  |
|                                                                                                    | Total number of records                                                                                                   | 0                                                                                                    | 0                    | 0     |  |
| FILE UPLOAD<br>Choose file type to be up                                                                                 | loaded * O CSV                                                                                                    |                                                                                                    |                      |       |  |
| File                                                                                                    | No.                                                                                                    | File Name                                                                                                    | Add new file         |       |  |
| Upload                                                                                                    | file 1                                                                                                    | file chosen                                                                                                    |                      | 谊     |  |
|                                                                                                    |                                                                                                    |                                                                                                    |                      |       |  |

**Step 3:** The chosen file name appears as shown below. Click on **"Upload**" button.

| N           | MAURITIUS<br>REVENUE<br>AUTHORITY |                                  |              |        | Mauritius Revenue Authority<br>MS ISO 9001:2015 certified<br>PE 121 |
|-------------|-----------------------------------|----------------------------------|--------------|--------|---------------------------------------------------------------------|
| Choose file | e type to be uploaded *           | ○ CSV                            |              |        |                                                                     |
|             | File No.                          | File Name                        | Add new file |        |                                                                     |
|             | Upload file 1                     | Choose File Stock_Template_3.csv |              | UTLOUD | 位                                                                   |

#### Step 4:

#### (i) <u>Invalid file</u>

If the file contains any error, the file is not uploaded and an error message is displayed. For more details about the erroneous data, click on "**Click for details**" button.

The "Summary of uploaded and/or submitted file(s)" section is not updated. The file can be deleted by clicking on the delete bin icon [m]. Please correct the file and click on "Add new file" button to upload the file again.

|              | SIAIDING             | UPLOADED (NOT YET SUBMITTED) | UPLOADED & SUBMITTED | TOTAL |
|--------------|----------------------|------------------------------|----------------------|-------|
| Tot          | al number of files   | 0                            | 0                    | 0     |
| Tot          | al number of records | 0                            | 0                    | 0     |
| e upicaded ' | O CSV                |                              |                      |       |
| File No.     | O CSV                | File Name                    | Add new file         |       |

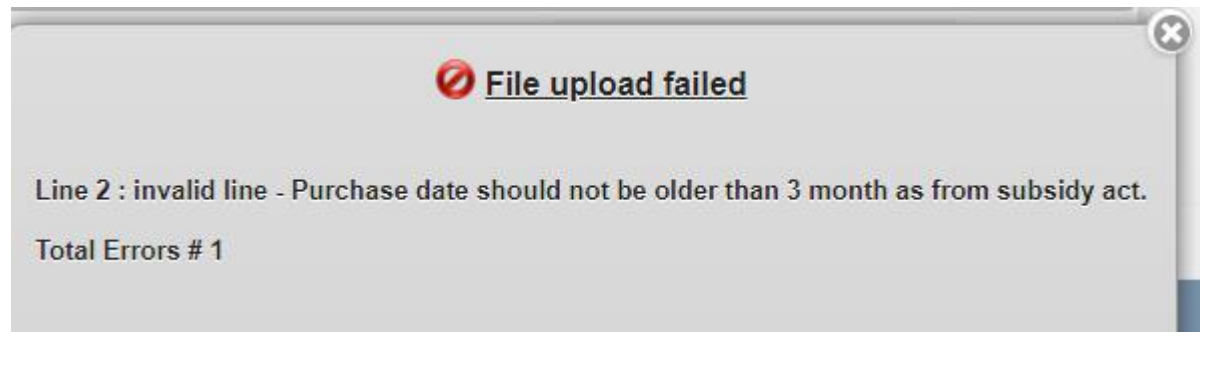

#### (ii) Valid file

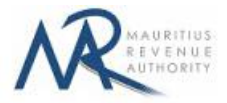

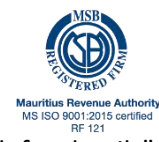

If a valid file is uploaded, a success message is displayed. Click on the "Click for details" button for more details about the successfully uploaded file.

The Summary of uploaded and/or submitted file(s) section is updated accordingly. The file can be deleted by clicking on the delete bin icon [<sup>2</sup>/<sub>10</sub>].

| E UPLOAD                        |                            |               |   |
|---------------------------------|----------------------------|---------------|---|
| oose file type to be uploaded * | o csv                      |               |   |
|                                 |                            |               |   |
| File No.                        | File Name                  | Add new file  |   |
| Upload file 2                   | Choose File rcf1.csv       | File Uploaded | 1 |
| Upload file 3                   | Choose File No file chosen |               |   |

#### Step 5:

In case there is more than one file to upload, click on "Add new file" button and repeat Step 2 to Step 4.

| FILE UPLO   | AD                    |                            |               |   |
|-------------|-----------------------|----------------------------|---------------|---|
| Choose file | type to be uploaded * | o csv                      |               |   |
|             | File No.              | File Name                  | Add new file  |   |
|             | Upload file 2         | Choose File rcf1.csv       | File Uploaded | 1 |
|             | Upload file 3         | Choose File No file chosen |               | 位 |

**Step 6:** To delete a file, click on the delete bin icon [m]. A confirmation message is displayed. Click on "**OK**" to delete file, else cancel the action.

**Step 7:** Once all files have been uploaded, proceed to the next page by clicking on the "**Next**" button.

### **5. Uploaded Files Preview for Purchases and Files Preview for Sales**

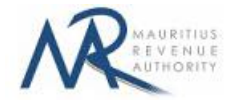

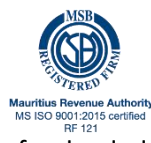

**Step 1:** The page for preview of uploaded files is displayed. Please note that all names of uploaded files (not yet submitted) are displayed in yellow.

| PREVIEW OF UPLOADED FILES Click file name to preview: Stock_Template_3.csv |                      |                                    |              |                           |                                     |                 |                         |                     |                    |               |       |
|----------------------------------------------------------------------------|----------------------|------------------------------------|--------------|---------------------------|-------------------------------------|-----------------|-------------------------|---------------------|--------------------|---------------|-------|
| Shov                                                                       | Show 10 O records    |                                    |              |                           | Selected file: Stock_Template_3.csv |                 |                         |                     |                    |               |       |
|                                                                            | Product<br>Category  | Description                        | ltem<br>code | BRN of<br>Seller/Importer | Invoice No from seller              | Invoice<br>Date | Bill of Entry<br>Number | Closing<br>Quantity | Quantity<br>Bought | Unit<br>Price | Stock |
| 1                                                                          | CANNED FISH          | Safi Sardines chilli oil -<br>125g | 101029       | C12345678                 | 12345                               | 170730          | 10                      | 300                 | 25                 | 45            | 250   |
| Show                                                                       | ng 1-10 out of 1 rec | ords                               | <            | < < 1 :                   | > >> Go to p                        | bage 🦲          | 1) / 1 pages            | ]                   |                    |               | 4     |
| C.                                                                         | < Previous           | Next >>                            |              |                           |                                     |                 |                         |                     |                    |               |       |

**Step 2:** To display a specific number of records per page, choose value (10 / 50 / 100/ 1000) from "Show records" dropdown list.

| Show | 10 🔿 | records     |
|------|------|-------------|
|      | 10   | 1           |
|      | 50   |             |
| -    | 100  | ALCONTROL . |
| #    | 1000 | TAN         |

**Step 3:** To navigate between pages, use the pagination displayed below the table.

| Go to Pr                     | evious Page | Go to Next Page | navigate directly to that page |  |
|------------------------------|-------------|-----------------|--------------------------------|--|
| Go to First Page <del></del> | < 1         | 2 > >>          | Go to page 1 / 2 pages         |  |
| L                            |             | L Go            | to Last Page                   |  |

Copyright © 2021 Mauritius Revenue Authority. All Rights Reserved.

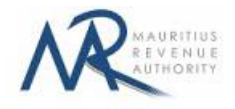

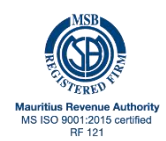

**Step 4:** Proceed to the next page by clicking on the "**Next**" button.

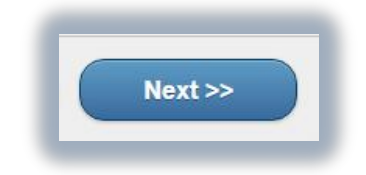

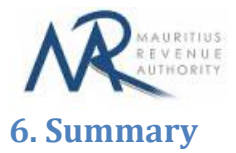

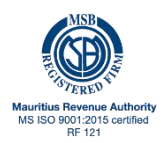

#### Step 1: The summary of uploaded files is displayed.

## SUMMARY OF UPLOADED FILES

| STATISTICS                         | UPLOADED (NOT YET SUBMITTED) |
|------------------------------------|------------------------------|
| Total Number of Purchases Files:   | 2                            |
| Total Number of Purchases records: | 3                            |
| Total Number of Sales Files:       | 3                            |
| Total Number of Sales records:     | 2                            |

| DECLARANT INFORMATION                                                                                                    |                                  |                           |                |   |
|----------------------------------------------------------------------------------------------------|----------------------------------|---------------------------|----------------|---|
| Name *                                                                                                    |                                  | Email                     |                |   |
| ID of declarant                                                                                                    |                                  |                           |                |   |
| Phone No.                                                                                                    |                                  | Mobile Phone No. *        |                |   |
| Capacity in which acting *                                                                                                    |                                  | )                         |                |   |
|                                                                                                    | Example: Accountant, Manager,    | Director, Owner           |                |   |
| Declarant Address                                                                                                    |                                  |                           |                |   |
| Street *                                                                                                    |                                  | Country *                 | MU - Mauritius | ٥ |
| Locality                                                                                                    |                                  | Mauritius Postal Region * | Select         | 0 |
| Village/Town *                                                                                                    |                                  | Postal code               |                |   |
| DECLARATION                                                                                                    |                                  |                           |                |   |
|                                                                                                    |                                  |                           |                |   |
| I hereby declare that all information s                                                                                                    | ubmitted are true and complete." |                           |                |   |
|                                                                                                    | _                                |                           |                |   |
| Contraction of the second second s |                                  |                           |                |   |

Step 2: In the "DECLARANT INFORMATION" section, enter the "Capacity in which acting".

**Step 3:** In the "**DECLARANT ADDRESS**" section, enter the Street, Postal Region and Village / Town.

**Step 4:** In the "**DECLARATION**" section, click on the checkbox to confirm that all information provided is complete, true and correct. Then click on "**Submit**" button.

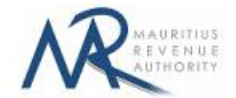

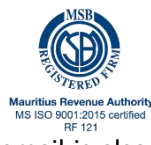

**Step 5:** The following screen is displayed upon successful submission of the return. An email is also sent to the declarant's email address.

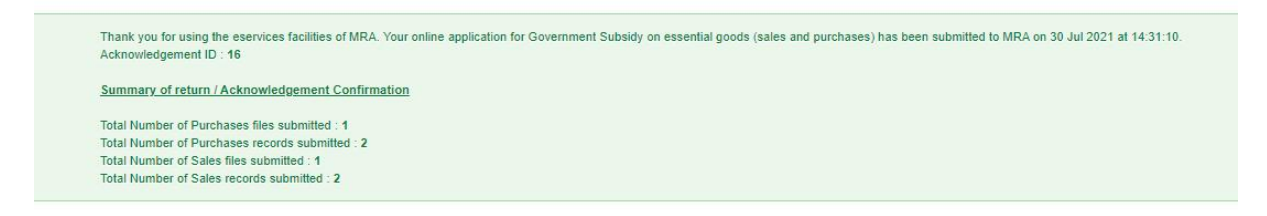

# **DETAILS ON FILE UPLOAD**

## A. CSV File

To generate your CSV file, please download the excel template for both **Purchases** and **Sales** available on the website.

| A                | В                               | C      | D             | E          | F                     | G                                   | H                |                 | J          | K     |  |
|------------------|---------------------------------|--------|---------------|------------|-----------------------|-------------------------------------|------------------|-----------------|------------|-------|--|
|                  |                                 |        |               |            |                       |                                     |                  |                 |            |       |  |
|                  |                                 |        |               |            |                       |                                     |                  |                 |            |       |  |
| - · · · ·        | B 1 1 B 1 C                     |        |               |            |                       | D                                   |                  |                 |            | o     |  |
| Product Category | Product Description             | Code   | BRN of Seller | Invoice No | Invoice Date (YYMMDD) | Bill of Entry from Seller (if No In | Closing Quantity | Quantity Bought | Unit Price | Stock |  |
| CANNED FISH      | Safi Sardines chilli oil - 125g | 101029 | C12345678     | 12345      | 170730                |                                     | 300              | 25              | 45         | 250   |  |
|                  |                                 |        |               |            |                       |                                     |                  |                 |            |       |  |
|                  |                                 |        |               |            |                       |                                     |                  |                 |            |       |  |
|                  |                                 |        |               |            |                       |                                     |                  |                 |            |       |  |

Use the template to add your information and continue adding in the next empty row.

| I | A                | В                               | C      | D             | E          | F                     | G                                   | н                |                 | J          | K     |  |
|---|------------------|---------------------------------|--------|---------------|------------|-----------------------|-------------------------------------|------------------|-----------------|------------|-------|--|
| I |                  |                                 |        |               |            |                       |                                     |                  |                 |            |       |  |
| I |                  |                                 |        |               |            |                       |                                     |                  |                 |            |       |  |
| I |                  |                                 |        |               |            |                       |                                     |                  |                 |            |       |  |
|   | Product Category | Product Description             | Code   | BRN of Seller | Invoice No | Invoice Date (YYMMDD) | Bill of Entry from Seller (if No In | Closing Quantity | Quantity Bought | Unit Price | Stock |  |
| F | CANNED FISH      | Safi Sardines chilli oil - 125g | 101029 | C12345678     | 12345      | 170730                |                                     | 300              | 25              | 45         | 250   |  |
| Ĩ |                  |                                 |        |               |            |                       |                                     |                  |                 |            |       |  |
| T |                  |                                 |        |               |            |                       |                                     |                  |                 |            |       |  |
| T |                  |                                 |        |               |            |                       |                                     |                  |                 |            |       |  |

Then click on File > Save As > select CSV (Comma delimited). Next, click on Save.

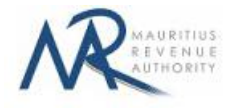

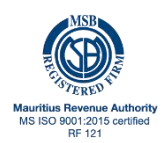

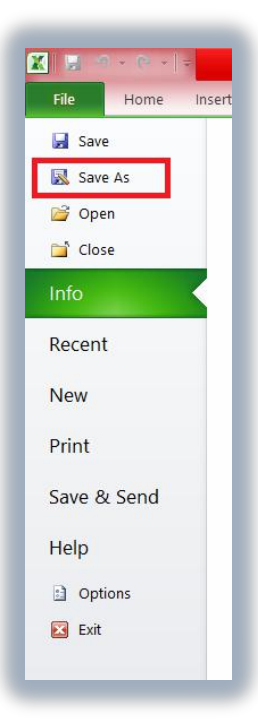

| - | A                                              | В                                                          | С                     | Г                                                                                                  | Excel Workbook                                                                                                    | 1                    |
|---|------------------------------------------------|------------------------------------------------------------|-----------------------|----------------------------------------------------------------------------------------------------|----------------------------------------------------------------------------------------------------|----------------------|
| 1 | MRA                                            | RCF1                                                       | V1.0                  | )                                                                                                  | Excel Binary Workbook                                                                                                    |                      |
| 2 | Employer<br>Registration<br>Number             | Employer<br>Business<br>Registration<br>Number             | Employer              | € → • •                                                                                            | Excel Template                                                                                                    | cling Fee<br>nount   |
| 3 | Insert Employer<br>Registration Number<br>Here | Insert Employer<br>Business<br>Registration Number<br>Here | Insert Employ<br>Here | Organise ▼ N                                                                                       | Ne Excel 97-2003 Template Insert Email Address Insert Email Address Insert Email Address Insert Real Address Insert Real Addre                                                                                                    | ecycling Fee<br>Here |
| 4 | Employee ID                                    | Surname of<br>Employee                                     | Other Nai<br>Emplo    | Insectop     Desktop     Documents     Downloads     Music     Pictures     Videos     Windows 8.1 | XML Spreadsheet 2003<br>Microsoft Excel 5J.0/95 Workbook<br>CSV (Comma delimited)<br>Formated Text (Space delimited)<br>Text (Ms-DOS)<br>CSV (Ms-intosh)<br>CSV (Ms-intosh) |                      |
| 5 | A3011893201115                                 | TEST                                                       | TEST                  | Grif (\\172.16,<br>Grif (\\172.16<br>File name:<br>Save as type:<br>Authors                        | Excel 9-2003 Add-In<br>6 PDF<br>XPS Document<br>0 OpenDocument Spreadsheet<br>Excel Workbook<br>St User Tags: Add a tag                                                                                                    |                      |
| 6 | A3011893201115                                 | TEST2                                                      | TEST2                 | ) Hide Folders                                                                                     | Save Thumbnail<br>Tools ▼ Save Cancel<br>3632                                                                                                    |                      |

Find below an example of a generated CSV file to be uploaded on the website.

Copyright © 2021 Mauritius Revenue Authority. All Rights Reserved.

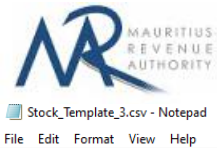

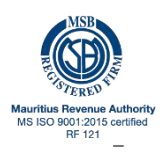

Product Category, Product Description, Code, BRN of Seller, Invoice No, Invoice Date (YYMMDD), Bill of Entry from Seller (if No Invoice), Closing Quar CANNED FISH, Safi Sardines chilli oil - 125g, 101029, C12345678, 12345, 170730, 10, 300, 25, 45, 250

The CSV file must contain columns separated by the **comma** [,] character. A CSV file example with sample data can be downloaded from the website

# **IMPORTANT NOTES**

- 1) Data should exclude all special characters, including comma (Except Invoice Number).
- 2) Invoice Number will allow all special characters except for: , "
- 3) The invoice date format should be YYYYMMDD
- 4) File size for each upload should not exceed 2Mb.
- 5) Clicking on the "Upload" button(s) will save the file(s) on MRA's server. The final submission
- of the statement is completed only when the "Submit" button is clicked.
- 6) The combination of Item code, Invoice Number, Invoice Date and BRN of seller must be unique.
- 7) The combination of Item code, Bill of Entry Number and BRN of seller must be unique.